# Tinklapių talpinimas Kaip sukurti naują arba pakeisti esamą FTP prieigą?

1. Prisijunkite prie **Paslaugų valdymo**.

#### 2.Pasirinkite Tarnybų valdymas.

| Parinktys                 | D IV:                  |
|---------------------------|------------------------|
| • <u>Pradžia</u>          | Pradzia                |
| • <u>Tarnybų valdymas</u> | Sveiki Dmitrijau Ivanc |
| Rekvizitai                |                        |
| Sąskaitos                 | Jūs esate prisijungę p |
| Paslaugų pirkimas         | Jei kyla keblumų ar kl |
| Bylų naršyklė             |                        |
| Atsijungti                | Dekojame, kad naudoj   |
|                           |                        |

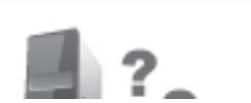

Iškilo klausimų? PASLALIGU

3.Atsidariusiame lange pasirinkite internetinį adresą, kuriam norite kurti arba keisti FTP prieigą.

Pradžia » Adreso pasirinkimas

| Vieta serveryje, Mb                                            | MySQL            | FTP          |
|----------------------------------------------------------------|------------------|--------------|
| Užimta: 5.26                                                   | Duomenų bazių: 0 | Naudotojų: 1 |
| Viso: 500                                                      | Vietos, Mb: 0    |              |
| Internetiniai adresai                                          |                  |              |
| Internetiniai adresai<br>Pridėti                               |                  |              |
| Internetiniai adresai<br>Pridėti<br>Pasirinkite                |                  |              |
| Internetiniai adresai<br>Pridėti<br>Pasirinkite<br>avizauto.lt |                  |              |

4. Atsidariusiame lange pasirinkite "FTP".

## Tinklapių talpinimas

| Internetinis adresas - jusuadresas.lt |
|---------------------------------------|
| Ištrinti šį adresą                    |
| Pervadinti                            |
| PHP ir SSL prieiga                    |
| Subdomenų valdymas                    |
|                                       |
| Kitos                                 |
| FTP                                   |
| MySQL                                 |
|                                       |
| Žurnalai                              |
| Prieigos: 10, 100, Visas              |

5. Atsidariusiame lange paspauskite mygtuką "Sukurti".

| FTP tarnybos valdym                  | as                                            |
|--------------------------------------|-----------------------------------------------|
| Pradžia » Adreso pasirinkima         | as » Paslaugos pasirinkimas » <u>FTP tarr</u> |
| -FTP tarnybos naudotojai-<br>Sukurti |                                               |
| Vardas                               | Kelias serv                                   |
| Grįžti                               |                                               |

6.Laukelyje "Vardas" įveskite FTP prieigos vardą. Laukeliuose "Slaptažodis" ir "Pakartokite slaptažodį" įveskite slaptažodį arba paspauskite mygtuką "Generuoti" ir sistema automatiškai parinks slaptažodį. Skiltyje "Kelias serveryje" nurodykite kuriamos FTP prieigos kelią iki reikiamo aplanko ir paspauskite mygtuką "Sukurti".

**REKOMENDUOJAME:** jei FTP naudosite tik svetainių įkėlimui ir administravimui serveryje, kurdami FTP prieigą "**Kelias serveryje**" pasirinkite "**Kitas**" ir prirašykite /**domains**. Su prierašu pilnas kelias atrodys taip:

/home/naudotojovardas/domains/. Pasirinkus šį kelią, Jums bus sukurta prieiga prie visų internetinių svetainių, net ir tų kurios bus ateityje. Puslapis 2/4

## Tinklapių talpinimas

| Vardas                                      | 123            |
|---------------------------------------------|----------------|
| Slaptažodis                                 | •••••          |
| Pakartokite slaptažodį                      | •••••          |
| Kelias serveryje:                           |                |
| $oldsymbol{eta}$ Iki internetinio adreso    | /home/aauto/do |
| O Iki FTP aplanko                           | /home/aauto/do |
| C Iki naudotojo vardo "public_html" aplanke | /home/aauto/do |
| O <sub>Kitas</sub>                          | /home/aauto    |
|                                             | Sukurti        |

#### 7.FTP prieiga sėkmingai sukurta.

FTP naudotojo parametrai

| Pradžia » Adreso pasirinkimas » Paslaugos pasirinkimas » FTP tarn |                |  |
|-------------------------------------------------------------------|----------------|--|
| FTP tarnybos sisteminis pranešimas                                |                |  |
| FTP sistemoje sukurtas naujas naudotojas.                         |                |  |
| Prisijungimo duomenys:                                            |                |  |
| Serveris:                                                         | ftp.jusuadresa |  |
| Vartotojo vardas:                                                 | 123@jusuadre:  |  |
| Slaptažodis:                                                      | AzSwa7dW       |  |
| Grįžti                                                            |                |  |

8.Jei norite koreguoti FTP priegą reikalinga prie pageidaujamos FTP prieigos paspausti "**Keisti**".

### Tinklapių talpinimas

nkimas » <u>FTP tarnyba</u>

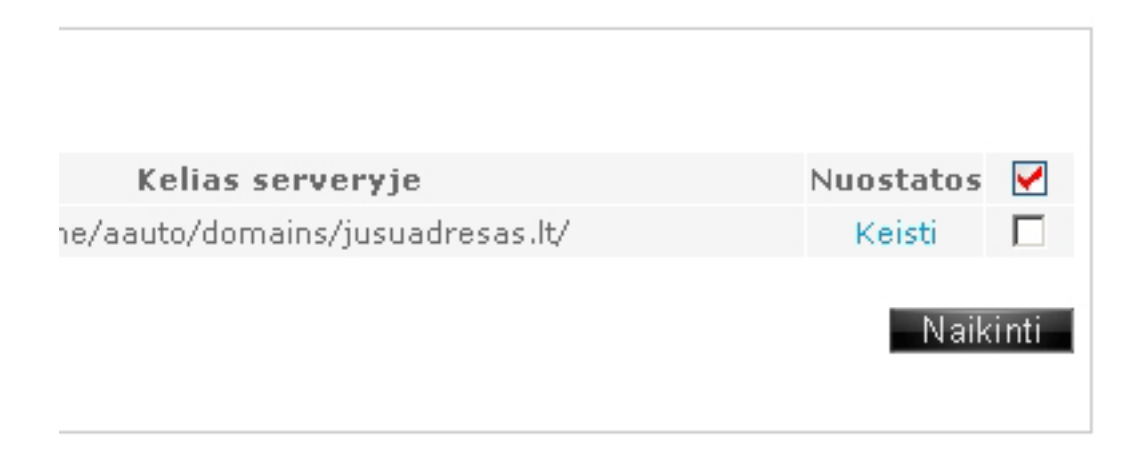

9. Atsidariusiame lange atlikite pageidajmus pakeitimus ir paspauskite mygtuką "**Išsaugoti**".

| FTP naudotojo parametrai                    |                |
|---------------------------------------------|----------------|
| Vardas                                      | 123            |
| Slaptažodis                                 |                |
| Pakartokite slaptažodį                      |                |
| Kelias serveryje:                           |                |
| $oldsymbol{eta}$ Iki internetinio adreso    | /home/aauto/dc |
| O Iki FTP aplanko                           | /home/aauto/dc |
| O Iki naudotojo vardo "public_html" aplanke | /home/aauto/dc |
| O <sub>Kitas</sub>                          | /home/aauto/d  |
|                                             | Išsaugoti      |
|                                             |                |

Unikalus sprendimo identifikatorius: #1026 Autorius: vip Paskutinis atnaujinimas: 2015-06-09 11:16